附件 1:2022 年温州商学院"简我风采,历赢未来"首届简历大赛报名简历上传教程

# -、手机端

第一步:关注"温州人力资源网"公众号

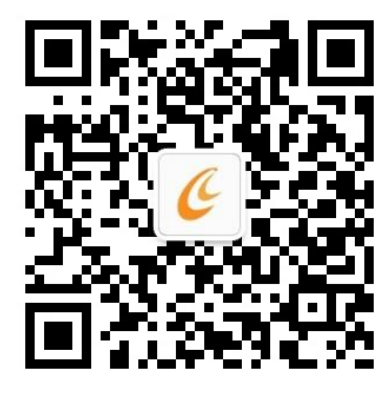

第二步:在公众号对话框中输入"简历大赛",点击推送链接,进入会场

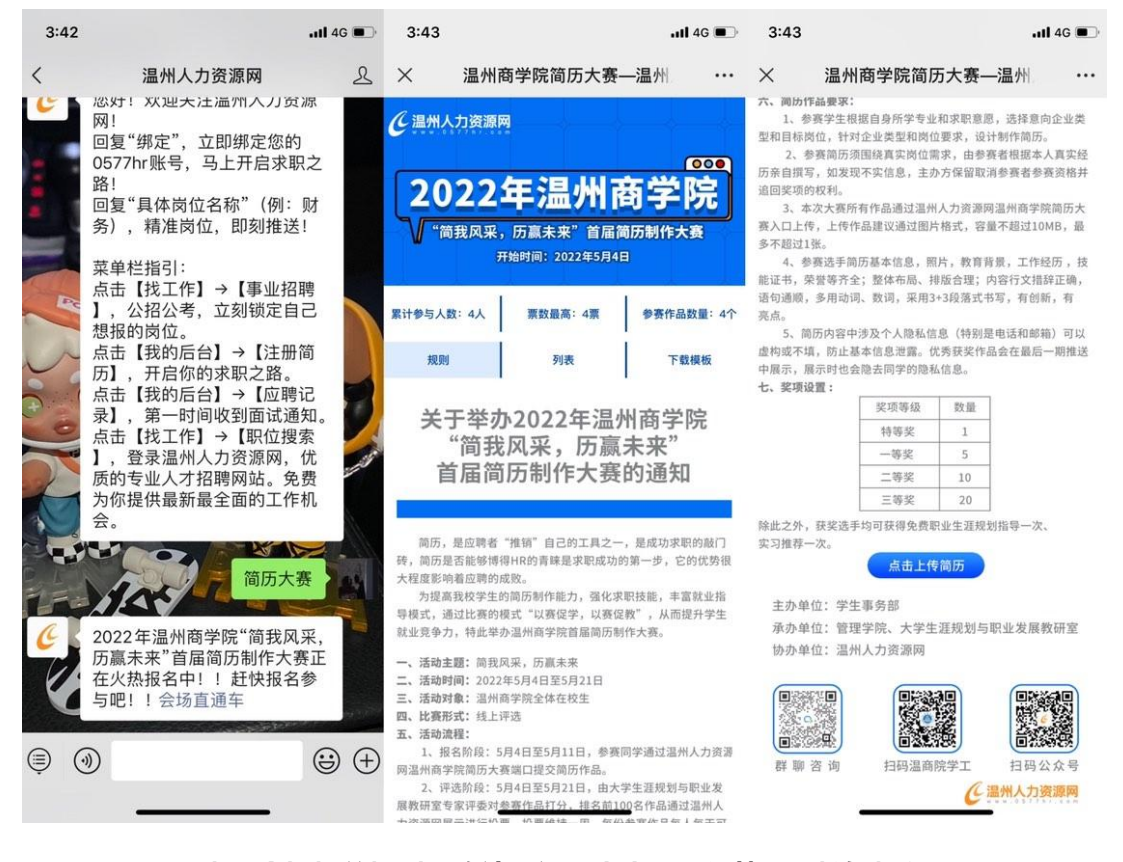

查看会场相关规则,确认无误后点击"上传简历"按钮报名

| 3:44                                                                                                    | 3:45         | <b>.111</b> 4G 🔳 | 4000 4000 🛄 🛇 🔊                                                                                                    | 15:45           | ¥2 🛛 🖄 👫 😰 🤌    |
|----------------------------------------------------------------------------------------------------|--------------|------------------|----------------------------------------------------------------------------------------------------|-----------------|-----------------|
| × 温州商学院简历大赛—温州 ···                                                                                                    | × 0577hr₫    | 登录-温州人力资源 …      | く 温                                                                                                    | 州商学院简历大··       |                 |
| 六、阀肋俘结要束:<br>1、参离字生根道自身伤学专业和求职意思,选择意向企业类型和目标的位。针对企业类型和同位要求,设计制作简历。<br>2、参考而所须围绕真实附位需求、由参考者相继本人真实经                                   | <            | 个人登录 企业登录        | 六、與历作品要求:<br>1.参照字生根据自身所学专业和求职意思,选择意向企业类型和目标的心、针对企业类型和目标的心、针对企业类型和同位型求,设计制作则方。<br>2、参赛简历须围墙真实岗位需求,由参赛者根据本人真实经历高值需求,如发取不实位息,主办方词留面清参赛者参赛资格并<br>适面实为何较利。<br>3、本次大赛所有作品通过温州人力调源明温州高学院周历大 |                 |                 |
| 历亲自撰写,如发现不实信息,主办方保留取消参赛者参赛资格并<br>适回奖项的权利。<br>3.本次大赛所有作品通过温州人力资源网温州商学院局历大<br>来2.11-66、Hettes建议通过增长数寸、空暴天影动10MB、最                     |              | C                |                                                                                                    |                 |                 |
| 多不超过1%。<br>4、参赛选手简历基本信息、照片、教育背景、工作经历,技能证书、荣誉等齐全;整体布施、神磁合理;内容行文推辞正确。<br>法心证明、全部法律、希望、一部公司公司、一部公司公司公司公司公司公司公司公司公司公司公司公司公司公司公司公司公司公司公司 | 0577hr       |                  | 微入L<br>多不量<br>4 学院选择                                                                                                    |                 |                 |
| にの意味, ジカの時、31時, 米円3・362者は、ひゃ, 当15前, 対<br>亮点。                                                                                        | 请输入用户名/手机/邮箱 |                  | ·培切进<br>亮点。                                                                                                    | 请输入姓名           | 11<br>可以        |
| m.0577hr.com                                                                                                    | 请输入密码        |                  | 虚构部<br>中展示<br>七、葉                                                                                                    |                 | 推送              |
| 请登录后再进行相关操作                                                                                                    | 手机动态登录       | 忘记密码             |                                                                                                    | +               |                 |
| 确定                                                                                                    |              | 登录               |                                                                                                    | 上街圈片            |                 |
| 除此之外,获奖选手均可获得免费职业生涯规划指导一次、<br>实习推荐一次。<br>点击上传简历                                                                                     |              | 注册               | 除此之<br>实习推<br>(仅同                                                                                                    | ₹1张图片,大小不超过10Mi | в)              |
| 主办单位:学生事务部<br>承办单位:管理学院、大学生涯规划与职业发展教研室                                                                                              | 其他方式登录       |                  | ±7 提交<br>示7 描述                                                                                                    |                 |                 |
| 协办单位: 温州人力资源网                                                                                                    |              | <b>1</b>         | 130 J                                                                                                    |                 |                 |
|                                                                                                    | QQ           | 微信               |                                                                                                    |                 |                 |
| 群 聯 咨 询 打码温商院学工 扫码公众号<br>任 温州人力资源网                                                                                                  | <            | >                | 群聯咨询                                                                                                    | 白码温商院学工         | 担码公众号<br>州人力资源网 |

### 第三步:因报名需登陆温州人力资源网,如没有账号,请先注册账号

注册成功,登录成功后会自动跳转会页面,按照要求上传简历

显示上传成功即代表报名成功。

二、Pc 端

## 第一步:搜索"温州人力资源网",进入官网,点击"温州商学院简历大赛相应会场"轮播

展示图

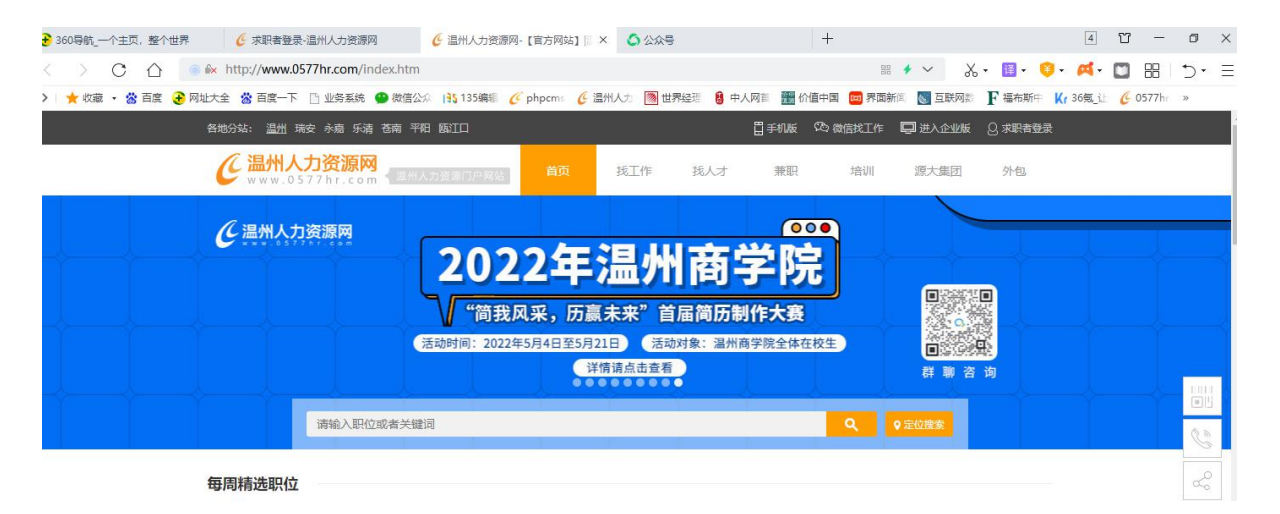

### 第二步:进入会场,查看关于简历大赛的相关规则

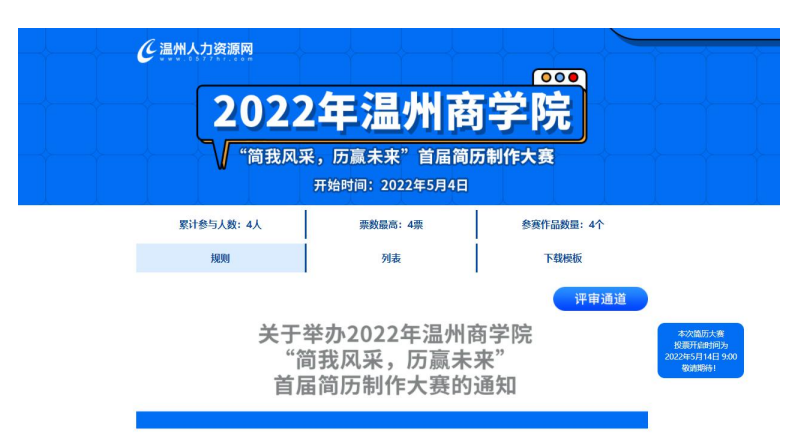

第三步:查看无误后,点击上传简历

| 0. 907.02.         |         |      |          |       |
|--------------------|---------|------|----------|-------|
|                    | 奖项等级    | 数量   |          |       |
|                    | 特等奖     | 1    |          |       |
|                    | 一等奖     | 5    |          |       |
|                    | 二等奖     | 10   |          |       |
| -                  | 三等奖     | 20   |          |       |
|                    | 点击上传    | 简历   |          |       |
|                    |         |      |          |       |
| 主办单位:学生事务部         |         |      | <u> </u> | 6     |
| 承办单位:管理学院 大学生涯规划与耶 | 只业发展教研室 |      |          | 0XXXX |
| 协办单位: 温州人力资源网      |         | 群聊咨询 | 扫码温商院学工  | 扫码公众号 |
|                    |         |      |          |       |

## 第四步:因报名需登陆温州人力资源网,如没有账号,请先注册账号

| 除此之外,获奖 | my.0577hr.com 显示<br>请登录后再进行相关操作         | 20                                                                  | 习推荐一次。 |
|---------|-----------------------------------------|---------------------------------------------------------------------|--------|
|         | 集动案的分支                                  | 手机动态预算量                                                             |        |
|         | <b>求职视频数程</b><br>诸能入个人用产载/手机/曲<br>谐能入电码 | 还没有账号? <u>立即注册</u><br>啊                                             |        |
|         | 2 记住用户名                                 | (전)(전)<br>(전)<br>(전)<br>(전)<br>(전)<br>(전)<br>(전)<br>(전)<br>(전)<br>( |        |

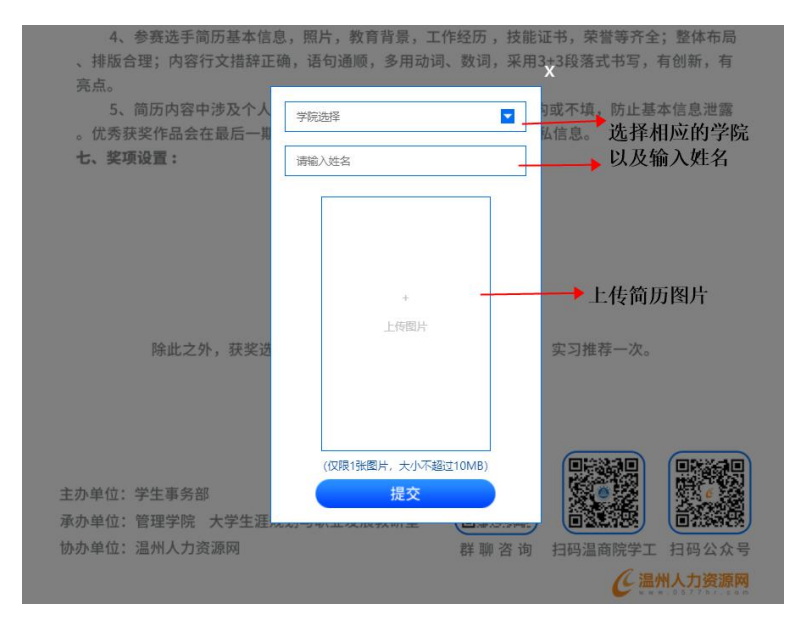

第五步:自动跳转至会场,上传简历

显示上传成功即代表报名成功。